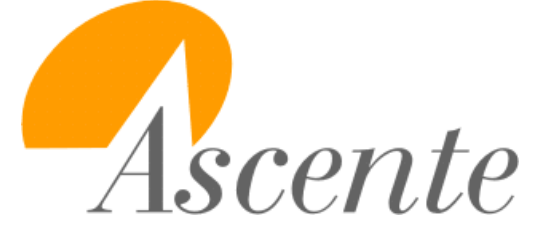

# Maintenance Contract Budgets Webinar September 2010

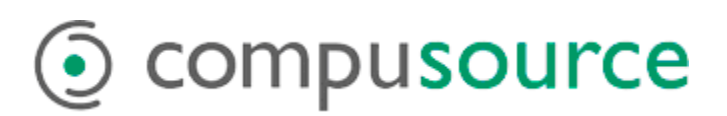

| Overview                                | 1 |
|-----------------------------------------|---|
| Objectives                              | 1 |
| Assumptions                             | 1 |
| Budgets                                 | 2 |
| Operations                              | 4 |
| Service Order                           | 4 |
| Maint Field                             | 4 |
| Service Order History – Maint Field     | 5 |
| Jobsite Performance Reports             | 7 |
| Runtime Options                         | 8 |
| Selected Business Categories            | 9 |
| Rows 1                                  | 0 |
| Contract1                               | 0 |
| Extra1                                  | 0 |
| Columns1                                | 1 |
| Sales1                                  | 1 |
| Hours1                                  | 1 |
| Labor1                                  | 1 |
| Material1                               | 1 |
| Vehicle 1                               | 1 |
| Extra Cost Column 1                     | 1 |
| Use 1                                   | 1 |
| Burden 1                                | 1 |
| Extra1                                  | 1 |
| Budget1                                 | 2 |
| Prof % 1                                | 2 |
| PM and Emergency1                       | 2 |
| PM and Emergency Determination 1        | 2 |
| Jobsite Performance Report1             | 3 |
| Jobsite Performance with Totals Report1 | 4 |
| Gross Profit Report 1                   | 5 |
| Jobsite Performance Project Report1     | 6 |

**PROPRIETARY NOTICE**: This document contains information of a proprietary nature which is the trade secret of Compusource Corporation. Under no circumstances is the information contained in this document to be used, copied, or reproduced without the prior written consent of Compusource Corporation.

#### Overview

This webinar will review how to enter cost budgets for your maintenance contracts and how to use the Jobsite Performance Reports to analyze the profitability or your jobsites and their maintenance contracts by comparing the cost budgets against the actual costs.

Maintenance contract budgets are typically used by commercial HVAC contractors, but can be used by anyone that processes maintenance contracts in the Ascente – Service Dispatch module.

Profitability analysis by a Jobsite has a few different factors to consider. There is the profitability of maintenance contract itself. There is also the profitability of the business that you get for service not included in the maintenance contract. The sales and costs not covered by the service agreement are sometimes referred to as *Spot* (Service) and *Project* (Job Cost). It is very possible that you could have a jobsite with a maintenance contract that is not profitable, but the spot service or project business done for the jobsite was very profitable.

When ever profitability is being determined, the calculations are of course based on the accuracy of the costs and sales that are processed in the system. The typical problems that we see are with the costs being applied correctly. Occasionally we will see companies that will not process a service order with a zero invoice amount, even if there are costs associated. This is of course would cause the profitability to look better for the jobsite than it actually was.

#### Objectives

- Setup:
- Budgets
- Reporting:
  - Jobsite Performance
    - Jobsite Performance
    - Jobsite Performance with Totals
    - Gross Profit Report
    - Project Report

#### Assumptions

- You are licensed to use the Ascente Service Dispatch, Maintenance modules.
- The jobsite and maintenance contract records have already been created and you know how to maintain them and add new records when necessary.
- You are invoicing all sales for service contracts on a service order created by the Create Maintenance Service Orders program.
- You are applying all costs for service contracts on a service order created by the Create Maintenance Service Orders program.
- Timecard posting cycle will be done in Ascente if fringe and/or burden costs are needed. See the *Fringe* and *Burden* details below for more information.
- The Jobsite Performance Reports only select service orders that have been invoiced through the Prebill Register processing cycle.

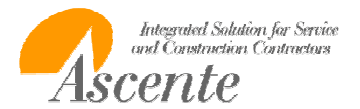

## Budgets

These are your anticipated annual labor hours and costs for a maintenance contract. These need to be entered in order for the Jobsite Performance Report to compare budgeted costs actual costs. Ascente / Service Dispatch / Maintenance / Jobsite [Maintenance] tab / [Budget] tab They budgets are entered for the following:

- Labor Hours PM
- Labor Hours Emergency
- Labor PM
- Labor Emergency
- Fringe PM
- Fringe Emergency
- Material PM
- Material Emergency
- Burden
- Use
- Vehicle
- Extra
  - o This is also referenced as Subcontractor

| 😓 Jobsite       | e Maintenance                                        |                           |              |                   |
|-----------------|------------------------------------------------------|---------------------------|--------------|-------------------|
| <b>1</b>        | • • • • • • •                                        | * 🛯 🖉 🔪 🗈 📑               | ) 🗇 🕼 🔍 🍞    | / 🕈 🕑 🔸           |
| Job             | osite 123 Maple                                      |                           | _ <b>⊕</b> _ |                   |
| <u>G</u> eneral | Defaults Maintenance Co                              | mponents                  |              |                   |
|                 |                                                      | 0                         |              |                   |
|                 |                                                      |                           |              |                   |
| G <u>e</u> nera | al De <u>f</u> aults <u>B</u> illing <u>S</u> ervice | Budget Components         |              |                   |
| - Budo          | jet                                                  |                           |              |                   |
|                 | ·                                                    |                           |              |                   |
|                 |                                                      | Budget                    |              |                   |
|                 | Labor Hours - PM                                     | 12.000                    |              |                   |
|                 | LaborHours - Emergency                               | 8.000                     |              |                   |
|                 | Labor - PM                                           | 120.00                    |              |                   |
|                 | Labor - Emergency                                    | 80.00                     |              |                   |
|                 | Fringe - PM                                          | 60.00                     |              |                   |
|                 | Fringe - Emergency                                   | 40.00                     |              |                   |
|                 | Material - PM                                        | 288                       |              |                   |
|                 | Material - Emergency                                 | 80.00                     |              |                   |
|                 | Burden                                               | 200                       |              |                   |
|                 | Use                                                  | 20                        |              |                   |
|                 | Vehicle                                              | 45.00                     |              |                   |
|                 | Extra                                                | 40.00                     |              |                   |
|                 |                                                      |                           |              |                   |
|                 |                                                      |                           |              |                   |
|                 |                                                      |                           |              |                   |
| Created: 10     | 1/15/2009 1-28-27 PM Change                          | + «> 8/25/2010 12:45:20 P | PM           | 9/7/2010 12:00 PM |

#### Figure 1: Jobsite Maintenance Contract - Budget Entry Screen

- **PM** costs are costs associated to a maintenance contract.
- Emergency costs that do not reference a maintenance contract.

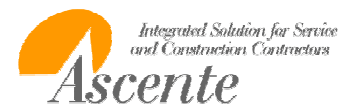

Branch: Georgia

Category: Limited Coverage

|               | Jobsite: 123 Maple<br>Contract: HVAC |       |        |          | Jones, Fred<br>Starts: 1/1/2009 |          |        |          | Salesman:<br>Ends: 12/31/2020 Bdgt # of Months: 6 |     |        |         |            |        |        |
|---------------|--------------------------------------|-------|--------|----------|---------------------------------|----------|--------|----------|---------------------------------------------------|-----|--------|---------|------------|--------|--------|
|               |                                      | Sales | PM Hrs | Emer Hrs | Lab PM                          | Lab Emer | Mat PM | Mat Emer | Vehicle                                           | Sub | Burden | Use Tax | Total Cost | % Bdgt | Prof % |
|               | BDGT                                 | 1,200 | 12.00  | 8.00     | 180                             | 120      | 145    | 80       | 45                                                | 40  | 60     | 90      | 760        |        | 36.67  |
| te            | ATD                                  | 0     | .00    | .00      | 0                               | 0        | 0      | 0        | 0                                                 | 0   | 0      | 0       | 0          | .00    | .00    |
| Ę             | YTD                                  | 0     | .00    | .00      | 0                               | 0        | 0      | 0        | 0                                                 | 0   | 0      | 0       | 0          | .00    | .00    |
| 8             | МТС                                  | 0 0   | .00    | .00      | 0                               | 0        | 0      | 0        | 0                                                 | 0   | 0      | 0       | 0          | .00    | .00    |
|               | XATE                                 | 0 0   | .00    | .00      | 0                               | 0        | 0      | 0        | 0                                                 | 0   | 0      | 0       | 0          |        | .00    |
| ÷             | ХҮТС                                 | 0 0   | .00    | .00      | 0                               | 0        | 0      | 0        | 0                                                 | 0   | 0      | 0       | 0          |        | .00    |
| ч             | ХМ ТО                                | 0     | .00    | .00      | 0                               | 0        | 0      | 0        | 0                                                 | 0   | 0      | 0       | 0          |        | .00    |
| cLabor Hours> |                                      |       |        |          |                                 |          |        |          |                                                   |     |        |         |            |        |        |

Figure 2: Jobsite Performance Report - note how the budgets are displayed on the report.

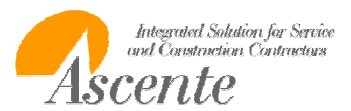

## Operations

Your operators will need to be aware of the following and how they will affect the Jobsite Performance Report. Please note that once a service order has been invoiced and it has been determined that something was coded incorrectly, the only way to correct this is to create a credit memo to back-out the original service order that was coded incorrectly and then create a new service order and code it correctly. It is much easier to correct errors before billing than to fix them after the service order has been invoiced. The Prebill Register will indicate how each service order will be categorized on the Jobsite Performance Report.

## Service Order

#### Maint Field

- Call Taking [General] tab
  - All service orders should have the 'Maint Field' set correctly in order to determine the following:
  - Will the labor or material be billable or at no charge on the work order
    - For not maintenance service orders, will the sales and costs be categorized as Extra or Contract. *See figure 2 below.*

|                       | Bill Type – Sales Categories |           |           |             |           |  |  |  |  |  |
|-----------------------|------------------------------|-----------|-----------|-------------|-----------|--|--|--|--|--|
| Maint Codes           | Labor                        | Material  | Vehicle   | Subcontract | Other     |  |  |  |  |  |
| Billable              | Billable                     | Billable  | Billable  | Billable    | Billable  |  |  |  |  |  |
| Maint – Full Coverage | No Charge                    | No Charge | No Charge | No Charge   | No Charge |  |  |  |  |  |
| Maint – Labor Free    | No Charge                    | Billable  | Billable  | Billable    | Billable  |  |  |  |  |  |
| Maint – Material Free | Billable                     | No Charge | No Charge | No Charge   | No Charge |  |  |  |  |  |
| Maint – Billable      | Billable                     | Billable  | Billable  | Billable    | Billable  |  |  |  |  |  |

Figure 3: The 'Maint' field on the Call Taking Screen will determine based on each Work Order line items Sales Category, if line item is billable or not.

0

0

0

| Jobsite Performance Penort Crite | ria | Service Order – Maint Code |                      |  |  |  |
|----------------------------------|-----|----------------------------|----------------------|--|--|--|
| Jobsile Performance Report Chie  | 110 | Billable                   | Maint - *            |  |  |  |
| Service Order - Maint. Contract  | No  | Extra / Emergency          | Contract / Emergency |  |  |  |
| on the service order?            | Yes | Contract / PM              | Contract / PM        |  |  |  |

Figure 4: The 'Maint' field value on the Service Order and the 'Maint Contract' field values, the service order is categorized as either PM, Emergency or Extra.

IMPORTANT CONSIDERATION: Currently any costs referencing a Bill Type with a Sales Category 'Other', will not be included on the Jobsite Performance Reports. You can change the Sales Category in the Bill Type record and rerun the report.

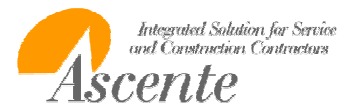

•

# Ascente Maintenance Contracts Budgets Webinar

# Service Order History - Maint Field

• Call Taking [Billing] tab

| Service Order History Inquiry                          |                                                      |
|--------------------------------------------------------|------------------------------------------------------|
|                                                        |                                                      |
| Service Order History A1174M Call Taken By:            | : Maintenance Date 10/29/2008 Time 10:29 AM          |
| General Billing Invoice Tech Log                       |                                                      |
| Trouble Trouble Tupe Air Conditioning                  | Service Urder                                        |
| Problem Scheduled anitemance service for 2/1/2008 thru |                                                      |
| 2/23/2008.                                             | Ad Customer Terms Net30                              |
| Jobsite                                                | Branch AT Dept Air Conditioning                      |
| Jobsite Arco 1009                                      | Maint Maint-Labor Free PD                            |
| Name Arco                                              | own/Rent Own                                         |
| Address 1 2310 Steve Reynolds                          | Invoice A1174M                                       |
| Address 2                                              | Scheduling                                           |
| City Norcross Region GA                                | Technician Brad Graham This needs to be the correct. |
| Postal Code 30093                                      | Status Closed - Billable                             |
|                                                        | Priority Regular - Maint - Full                      |
| Tuno Phone Number Extension Contact                    | Zone AT002 - Maint – Labor Free                      |
| Primary (770) 565-8889 14 Hank                         | Est. Hours 1.00 - Maint – Billable                   |
| Mobile (770) 568-8877 Hank                             | Prom Date 2/1/2008                                   |
| Contacts Call First Primary Caller Maintenance         | Prom Time Anytime                                    |
|                                                        | 7/13/2010 11:35 AM                                   |

Figure 5: The 'Maint' field value on the service order and the 'Maint Contract' field values, the service order is categorized as either PM, Emergency or Extra. Note the 'Maint' field above.

| Maint Field Selections | Labor<br>Free | Material<br>Free | Reference<br>Maint<br>Contract | JPR Category         |
|------------------------|---------------|------------------|--------------------------------|----------------------|
| Billable               |               |                  | No                             | Extra . Emergency    |
| Maint - Full           | Х             | Х                | Yes                            | Contract / PM        |
| Maint - Labor Free     | Х             |                  | Yes                            | Contract / PM        |
| Maint - Material Free  |               | Х                | Yes                            | Contract / PM        |
| Maint - Billable       |               |                  | No                             | Contract / Emergency |

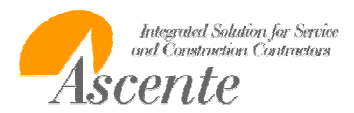

Maint Contract Field

| 📕 🔔 🛃<br>Service Order | History A1174   | • 🖉 😰       | 🗌 🔊 🤋<br>10.1 - Call Taker | a Bu | . Maintenance        | Date          | 10/29/2008  | <u> </u>                      |                  |
|------------------------|-----------------|-------------|----------------------------|------|----------------------|---------------|-------------|-------------------------------|------------------|
| General Billing        |                 |             |                            | 109  | . Maintenance        | Datel         |             |                               |                  |
| Credit Card Inform     | ation           | og I        |                            |      | Customer Information |               |             |                               |                  |
| Credit Card            |                 |             |                            |      | Customer Atm053      | 3             |             |                               |                  |
| Expiration Date        |                 |             |                            |      | Name ATM S           | witches Inc.  |             |                               |                  |
| Name on Card           |                 |             |                            |      | Address 1 6023 H     | loward Street |             | here is a contract code e     | ntered her       |
| Amt. Approved          |                 |             |                            |      | Address 2 Suite 7    | 01            | the         | en costs will be considere    | d as a <b>PM</b> |
| Authorization          |                 |             |                            |      | City Gettyst         | ourg          | oth         | erwise if will be consider    | ed either        |
| _ Invoice              |                 |             |                            |      | Postal Code 57442    | Q             | Thi         | is will only exist for servic | e orders         |
| AR Batch:              | 1029            | Date:       | 2/1/2008                   |      | Phone (605) 4        | 89-5023       | cre         | ated by the Create Maint      | enance           |
| Summarize              | No Summary      | •           |                            |      | Email                |               | ∠ Se        | rvice Orders program.         |                  |
| Invoice Print          | Standard        |             |                            |      | Maintenance          |               |             |                               |                  |
| Invoice Method         | Time & Material | -           |                            |      | Maint, Contract: AC  |               |             |                               |                  |
| Price                  | 0.00            | Salesperson | JSK                        |      | Maint, Date: 2/1/20  | 108 - La      | abor Grade: | Journeyman                    |                  |
| Tax Group ID           | CA              | Dist Code   | D001                       |      | Job Cost             |               |             |                               |                  |
| Cust Level             |                 | Price ID    | R1                         |      | Job                  |               |             |                               |                  |
| Mat Price Brk          |                 | Currency ID | USD                        |      | Phase                |               | _           |                               |                  |

Figure 6: The 'Maint' field value on the service order and the 'Maint Contract' field values, the service order is categorized as either PM, Emergency or Extra.

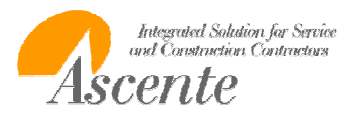

#### Jobsite Performance Reports

The Jobsite Performance Reports are management reports provided to determine profitability of your maintenance contracts and how your budgeted costs compare to your actual costs. The report will also include sales and costs for extra services. These are services that are not covered by the service contract. Based on the results, you may determine that you need to:

- Continue to do work for this jobsite because it if profitable
- Increase the contract price because it is not profitable
- Determine that the maintenance contract is not profitable, but the extra services are very profitable
- Determine why costs are so high
- Correct your budget costs

There are four different versions of the Jobsite Performance Report. They are:

- Jobsite Performance
  - Contract and Extra Summary Sales, Costs, Budget % and Gross Profit %
- Jobsite Performance with Totals
  - o Contract and Extra Summary Sales, Costs, Total Costs, Budget % and Gross Profit %
- Gross Profit Report
  - Run the Gross Profit Report to determine the totals by business type for each branch. The report will list the sales, budgeted costs, actual costs & profit with last year, YTD and MTD Total comparisons.
- Project Report
  - Run the Gross Profit Report to determine the totals by business type for each branch. The report will
    list the sales, budgeted costs, actual costs & profit with last year and backlog. This backlog row is the
    only difference between this report and the Jobsite Performance Report. The backlog is calculated by
    subtracting the ATD totals from the BDGT amount.

All of these reports are sorted and grouped by branch and then by business category.

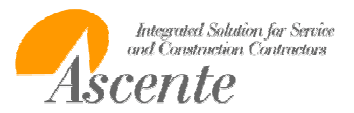

## **Runtime Options**

The Jobsite Performance Report has many runtime options that will determine how the totals on the report are calculated. Note that there the 'Report Name' selection determines which of these four different versions will be generated:

- Jobsite Performance
- Jobsite Performance with Totals
- Gross Profit Report
- Project Report

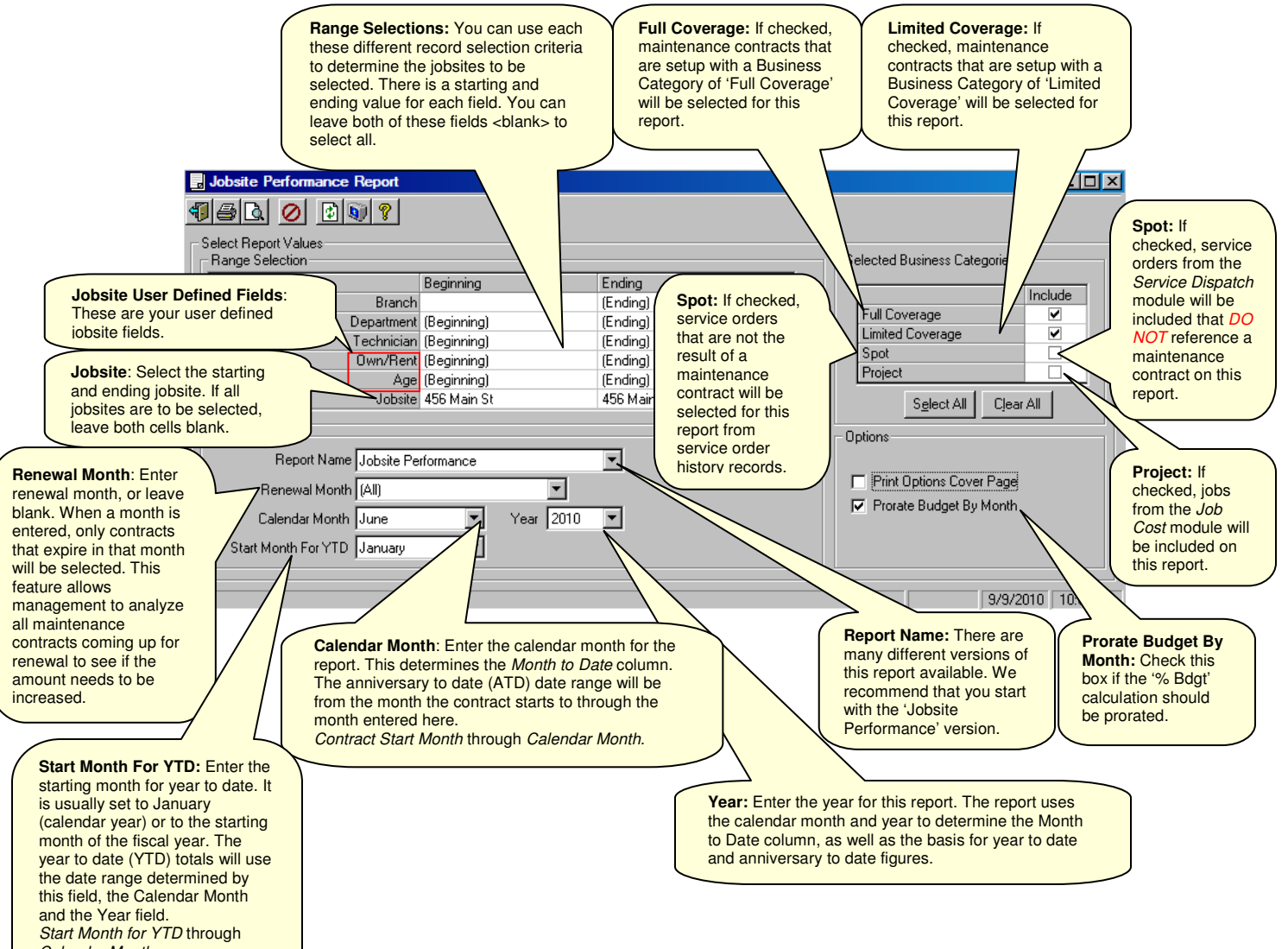

Calendar Month. Jan 2008 through Jan 2008

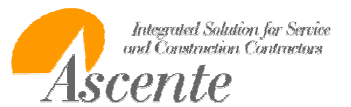

## Selected Business Categories

The maintenance contracts are assigned a business category. Typically this is either 'Limited Coverage' or 'Full Coverage'. The selected Business Categories will determine the records that will be included on the report.

- Full Coverage
  - These are typically maintenance contracts where all repairs are included under the maintenance contract.
- Limited Coverage
  - These are typically maintenance contracts that only cover specific services. Some service calls can be beyond the terms of the contract and will be billable.
- Spot
  - This will only select service order history records that do not reference a maintenance contract. Typically you would not want to select spot along with full coverage and limited coverage.
- Projects
  - Projects will select records from the Job Cost module.

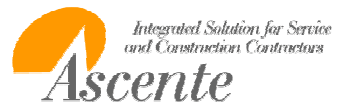

#### Rows

The Jobsite Performance Report will group all costs and sales as either Contract or Extra. This allows you to determine your profitability of the service contract and then all other service business extra to the maintenance contract.

#### Contract

- All sales and costs that reference a maintenance contract are included in the following Contract rows:
  - Contract ATD
    - Anniversary to Date: Figures displayed on this line compare dollars, beginning with the *renewal month* to the *calendar month* entered.
    - This row allows management to analyze all maintenance contracts coming up for renewal to see if the amount needs to be increased
  - Contract YTD
    - Year to Date: Figures on this line compares dollars, beginning with the *contract start month* to the *calendar month* entered. The comparison may be based on fiscal or calendar year, depending on date entered in the *Start Month for YTD* field.
  - Contract MTD
    - Month to Date: The figures on this line display dollars for the *calendar month*.

#### Extra

- All sales and costs that do not reference a maintenance contract by the following Extra rows:
  - o Extra XATD
    - Extra Anniversary to Date: Figures displayed on this line reflect dollars from service orders that were not covered under a maintenance agreement.
  - Extra XYTD
    - Extra Year to Date: Figures on this line compare non-maintenance dollars for a jobsite, beginning with the contract *start month* to the *calendar month* entered. The comparison may be based on fiscal or calendar year, depending on date entered in the Start *Month for YTD* field.
  - Extra XMTD
    - Extra Month to Date: The figures on this line display non-maintenance dollars for the calendar month.

#### Branch: Georgia

Category: Limited Coverage

|    |       | Jobsite: 456 Main St |                                                   |          | Smith, Clyde      |          |        | Salesman:                            |         |     |        |         |        |        |
|----|-------|----------------------|---------------------------------------------------|----------|-------------------|----------|--------|--------------------------------------|---------|-----|--------|---------|--------|--------|
|    |       | Contract: AC         |                                                   |          | Starts: 11/1/2009 |          |        | Ends: 10/31/2010 Bdgt # of Months: 8 |         |     |        | 8       |        |        |
|    |       | Sales                | PM Hrs                                            | Emer Hrs | Lab PM            | Lab Emer | Mat PM | Mat Emer                             | Vehicle | Sub | Burden | Use Tax | % Bdgt | Prof % |
| _  | BDGT  | 1,200                | 12                                                | 8        | 180               | 120      | 142    | 80                                   | 45      | 40  | 200    | 20      |        | 31.08  |
| te | ATD   | 1,548                | 9                                                 | 4        | 128               | 53       | 96     | 244                                  | 0       | 0   | 60     | 6       | .71    | 62.15  |
| Ē  | YTD   | 1,348                | 7                                                 | 4        | 98                | 53       | 72     | 244                                  | 0       | 0   | 50     | 4       | .63    | 61.39  |
| 8  | MTD   | 100                  | 1                                                 | 0        | 19                | 0        | 12     | 0                                    | 0       | 0   | 6      | 1       | .05    | 62.28  |
|    | XATD  | 1,000                | 0                                                 | 6        | 0                 | 90       | 0      | 213                                  | 0       | 0   | 30     | 13      |        | 65.40  |
| 흋  | XYTD  | 1,000                | 0                                                 | 6        | 0                 | 90       | 0      | 213                                  | 0       | 0   | 30     | 13      |        | 65.40  |
| -  | XM TD | 0                    | 0                                                 | 0        | 0                 | 0        | 0      | 0                                    | 0       | 0   | 0      | 0       |        | .00    |
|    |       |                      | <labor hours<="" th=""><th></th><th></th></labor> |          |                   |          |        |                                      |         |     |        |         |        |        |

Figure 7: Jobsite Performance Report run through June of 2010

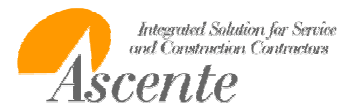

## Columns

Branch: Georgia

Run the Jobsite Performance Report to determine the contract and extra summary sales, costs, budget % and gross profit %. If you would like a column for the total costs, then select the Jobsite Performance with Totals Report. The reports are the same with the only exception being that the Jobsite Performance with Totals Report includes a column for the total costs.

|    | - ano | n. ooorgiu   |                               |          |              |              |        |             |           |         |         |         |        |        |
|----|-------|--------------|-------------------------------|----------|--------------|--------------|--------|-------------|-----------|---------|---------|---------|--------|--------|
|    | Cate  | gory:Limited | l Coverage                    | •        |              |              |        |             |           |         |         |         |        |        |
|    |       | Jobsite: 456 | Main St                       | 5        | Smith, Clyde |              |        |             |           | Sa      | lesman: |         |        |        |
|    |       | Contract:    | AC                            |          | Start        | s: 11/1/2009 |        | Ends: 10/31 | 1/2010    | Bdgt#of | Months: | 8       |        |        |
|    |       | Sales        | PM Hrs                        | Emer Hrs | Lab PM       | Lab Emer     | Mat PM | Mat Emer    | Ve hic le | Sub     | Burden  | Use Tax | % Bdgt | Prof % |
| _  | BDGT  | 1,200        | 12                            | 8        | 180          | 120          | 142    | 80          | 45        | 40      | 200     | 20      |        | 31.08  |
| 10 | ATD   | 1,548        | 9                             | 4        | 128          | 53           | 96     | 244         | 0         | 0       | 60      | 6       | .71    | 62.15  |
| 2  | YTD   | 1,348        | 7                             | 4        | 98           | 53           | 72     | 244         | 0         | 0       | 50      | 4       | .63    | 61.39  |
| 8  | MTD   | 100          | 1                             | 0        | 19           | 0            | 12     | 0           | 0         | 0       | 6       | 1       | .05    | 62.28  |
| _  | XATD  | 1,000        | 0                             | 6        | 0            | 90           | 0      | 213         | 0         | 0       | 30      | 13      |        | 65.40  |
| 흃  | хүтр  | 1,000        | 0                             | 6        | 0            | 90           | 0      | 213         | 0         | 0       | 30      | 13      |        | 65.40  |
| -0 | XM TD | 0            | 0                             | 0        | 0            | 0            | 0      | 0           | 0         | 0       | 0       | 0       |        | .00    |
|    |       |              | <labor hours=""> &lt;</labor> |          |              |              |        |             |           |         |         |         |        |        |

#### Figure 8: Jobsite Performance Report

#### Sales

These are the budgeted, contract actual and extra actual sales.

#### Hours

These are budget and actual hours. These are broken out by PM and Emergency.

#### Labor

These are the budgeted and actual labor costs plus fringe or the actual labor costs plus fringe. This is determined by the Bill Type – Sales Category 'Labor'. These are broken out by PM and Emergency.

#### Material

These are the budgeted material costs or the actual material costs. This is determined by the Bill Type – Sales Category 'Material'. These are broken out by PM and Emergency.

#### Vehicle

These are the budgeted vehicle costs or the actual vehicle costs. This is determined by the Bill Type – Sales Category 'Vehicle'.

#### Extra Cost Column

These are the budgeted extra costs or the actual extra costs. This is determined by the Bill Type – Sales Category 'Subcontractor'.

Use

This refers to any 'Use Tax Costs'

#### Burden

These are the burden cost component of to labor costs that resulted from Timecard Processing.

#### Extra

The Jobsite Performance breaks out the sales and costs by either Contract or Extra. Extra refers to all sales and costs not associated to a maintenance contract. For example it service was required that is above and beyond what is covered by the maintenance contract. This is sometimes referred to as spot service.

## Budget

The Jobsite Performance will have a row labeled BDGT. This refers to the budget amounts that you have entered for this maintenance contract.

Service Dispatch / Maintenance / Jobsite [Maintenance] tab / [Budget] tab

#### Prof %

These are the calculated profit percentage.

• (Sales – Cost) / Sales

#### PM and Emergency

•

- The Jobsite Performance Report will group labor hours, labor + fringe costs and material costs as either PM or Emergency.
  - PM costs are costs associated to a maintenance contract.
    - Costs that are associated to service orders created by the 'Create Maintenance Service Orders' program.
  - Emergency costs that do not reference a maintenance contract.
    - These are costs associated to a service order that was added through the call taking process. This service order was NOT created by the 'Create Maintenance Service Orders' program.
    - The Service Order Maint Code must be either:
      - Maint Full
        - Maint Labor Free
      - Maint Material Free
      - Maint Billable

#### PM and Emergency Determination

- All labor hours, labor + fringe costs and material costs will be categorized as either PM or Emergency
- Every service order that references a maintenance contract will be categorized as PM.
- Every service order that does not reference a maintenance contract will be categorized as Emergency.
- Based on both the 'Maint Code' and the 'Maint. Contract' fields on the service order record, the Jobsite Performance report will determine the following:

| • | Is the service order | considered to b | be included | in the service | contract or | extra to the | agreement? |
|---|----------------------|-----------------|-------------|----------------|-------------|--------------|------------|
|   |                      |                 |             |                |             |              |            |

| Jobsite Performance Benort Crite | ria | <u>Service Order – Maint Code</u> |                      |  |  |  |
|----------------------------------|-----|-----------------------------------|----------------------|--|--|--|
| bobsite i enormance rieport onte | Πa  | Billable                          | Maint - *            |  |  |  |
| Service Order - Maint. Contract  | No  | Extra / Emergency                 | Contract / Emergency |  |  |  |
| on the service order?            | Yes | Contract / PM                     | Contract / PM        |  |  |  |

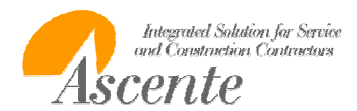

## Jobsite Performance Report

Run the Jobsite Performance to determine the contract and extra summary sales, costs, budget % and gross profit %. This report is the same as the Jobsite Performance Report with the only exception being that this report includes a column for the total costs.

| E | Branc     | h:Georgia    |                                                                                                    |          |              |               |        |            |         |         |         |         |        |        |
|---|-----------|--------------|----------------------------------------------------------------------------------------------------|----------|--------------|---------------|--------|------------|---------|---------|---------|---------|--------|--------|
|   | Cate      | gory:Limited | Coverag                                                                                                    | e        |              |               |        |            |         |         |         |         |        |        |
|   |           | Jobsite: 456 | Main St                                                                                                    | :        | Smith, Clyde |               |        |            |         |         |         |         |        |        |
|   | Contract: |              | AC                                                                                                    |          | Start        | ts: 11/1/2009 | 9      | Ends: 10/3 | 1/2010  | Bdgt#of | Months: | 8       |        |        |
|   |           | Sales        | PM Hrs                                                                                                    | Emer Hrs | Lab PM       | Lab Emer      | Mat PM | Mat Emer   | Vehicle | Sub     | Burden  | Use Tax | % Bdgt | Prof % |
| _ | BDGT      | 1,200        | 12                                                                                                    | 8        | 180          | 120           | 142    | 80         | 45      | 40      | 200     | 20      |        | 31.08  |
| t | ATD       | 1,548        | 9                                                                                                    | 4        | 128          | 53            | 96     | 244        | 0       | 0       | 60      | 6       | .71    | 62.15  |
| 1 | YTD       | 1,348        | 7                                                                                                    | 4        | 98           | 53            | 72     | 244        | 0       | 0       | 50      | 4       | .63    | 61.39  |
| 8 | MTD       | 100          | 1                                                                                                    | 0        | 19           | 0             | 12     | 0          | 0       | 0       | 6       | 1       | .05    | 62.28  |
|   | XATD      | 1,000        | 0                                                                                                    | 6        | 0            | 90            | 0      | 213        | 0       | 0       | 30      | 13      |        | 65.40  |
| Ę | хүтр      | 1,000        | 0                                                                                                    | 6        | 0            | 90            | 0      | 213        | 0       | 0       | 30      | 13      |        | 65.40  |
|   | XM TD     | 0            | 0                                                                                                    | 0        | 0            | 0             | 0      | 0          | 0       | 0       | 0       | 0       |        | .00    |
|   |           |              | <labor< th=""><th>r Hours&gt;</th><th></th><th></th><th></th><th> Costs</th><th></th><th></th><th></th><th></th><th></th><th></th></labor<> | r Hours> |              |               |        | Costs      |         |         |         |         |        |        |

Figure 9: Jobsite Performance Report run through June of 2010

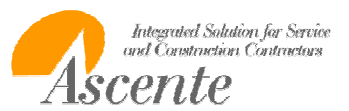

#### Jobsite Performance with Totals Report

Run the Jobsite Performance with Totals Report to determine the contract and extra summary sales, costs, total costs, budget % and gross profit %. This report is the same as the Jobsite Performance Report with the only exception being that this report includes a column for the total costs.

| 1                    | Branci<br>Cat | h:Georgia<br>egory:Limi | ited Cove | erage    |              |          |            |          |           |           |        |            |            |        |        |  |
|----------------------|---------------|-------------------------|-----------|----------|--------------|----------|------------|----------|-----------|-----------|--------|------------|------------|--------|--------|--|
| Jobsite: 456 Main St |               |                         |           |          | Smith, Clyde |          |            |          |           | Salesman: |        |            |            |        |        |  |
|                      |               | Contrac                 | t: AC     |          |              | St       | arts: 11/1 | /2009    | Ends: 1   | 0/31/2010 | Bdgt#  | of Months: | : 8        |        |        |  |
|                      |               | Sales                   | PM Hrs    | Emer Hrs | Lab PM       | Lab Emer | Mat PM     | Mat Emer | Ve hic le | Sub       | Burden | Use Tax    | Total Cost | % Bdgt | Prof % |  |
|                      | BDGT          | 1,200                   | 12.00     | 8.00     | 180          | 120      | 142        | 80       | 45        | 40        | 200    | 20         | 827        |        | 31.08  |  |
| te                   | ATD           | 1,548                   | 8.50      | 3.50     | 128          | 53       | 96         | 244      | 0         | 0         | 60     | 6          | 586        | .71    | 62.15  |  |
| ę                    | YTD           | 1,348                   | 6.50      | 3.50     | 98           | 53       | 72         | 244      | 0         | 0         | 50     | 4          | 520        | .63    | 61.39  |  |
| 8                    | MTD           | 100                     | 1.25      | .00      | 19           | 0        | 12         | 0        | 0         | 0         | 6      | 1          | 38         | .05    | 62.28  |  |
|                      | XATD          | 1,000                   | .00       | 6.00     | 0            | 90       | 0          | 213      | 0         | 0         | 30     | 13         | 346        |        | 65.40  |  |
| 흃                    | XYTD          | 1,000                   | .00       | 6.00     | 0            | 90       | 0          | 213      | 0         | 0         | 30     | 13         | 346        |        | 65.40  |  |
| -0                   | XM TD         | 0                       | .00       | .00      | 0            | 0        | 0          | 0        | 0         | 0         | 0      | 0          | 0          |        | .00    |  |
|                      |               |                         | sLabor    | Hours>   | e            |          |            |          | Costs     |           |        |            |            |        |        |  |

Figure 10: Jobsite Performance with Totals Report run through June of 2010

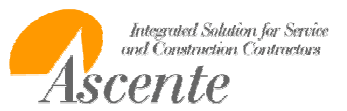

## **Gross Profit Report**

Run the Gross Profit Report to determine the totals by business type for each branch. The report will list the sales, budgeted costs, actual costs & profit with last year, YTD and MTD Total comparisons.

| 9/10/10<br>4:35 pm | Job                                                                                                    | DLR Servic<br>osite Performance<br>May / | e Company<br>Gross Profit Rep<br>2010 | port            | Page 1 of          |
|--------------------|----------------------------------------------------------------------------------------------------|------------------------------------------|---------------------------------------|-----------------|--------------------|
| Branch: Georgia    |                                                                                                    |                                          |                                       |                 |                    |
| Category: Limi     | ted Coverage                                                                                                    |                                          |                                       |                 |                    |
| Total for Ca       | ategory: Limited Coverage                                                                                                    |                                          |                                       |                 |                    |
|                    | Jol<br>ed Coverage<br>egory: Limited Coverage<br>Last Year To Date<br><u>Actual</u><br>00<br>00<br>00<br>00<br>00<br>00<br>00<br>00<br>00<br>00<br>00<br>00<br>00 | *********** Year                         | To Date ************                  | ********* Montl | h To Date ******** |
|                    | Actual                                                                                                    | Plan                                     | Actual                                | Plan            | Actual             |
| Revenue            | .00                                                                                                    | 700.00                                   | 2,247.50                              |                 | 847.50             |
| Equipment          | .00                                                                                                    | 129.50                                   | 517.23                                |                 | 256.00             |
| Labor              | .00                                                                                                    | 175.00                                   | 221.25                                |                 | 67.50              |
| Ve hic le          | .00                                                                                                    | 26.25                                    | .00                                   |                 | .00                |
| Sub                | .00                                                                                                    | 23.33                                    | .00                                   |                 | .00                |
| Burden<br>Use Tax  | .00<br>.00                                                                                                    | 116.67<br>                               | 30.00<br>18.39                        |                 | 22.50              |
| Total Cost         | .00                                                                                                    | 482.42                                   | 784.87                                |                 | 348.72             |
| Gross Profit       | .00                                                                                                    | 217.58                                   | 1,462.63                              |                 | 500.78             |

Figure 11: Gross Profit Report

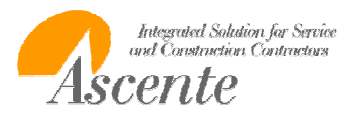

## Jobsite Performance Project Report

Run the Gross Profit Report to determine the totals by business type for each branch. The report will list the sales, budgeted costs, actual costs & profit with last year and backlog. This backlog row is the only difference between this report and the Jobsite Performance Report. The backlog is calculated by subtracting the ATD totals from the BDGT amount.

| 9<br>1 | /09/10<br>2:20 pi | m                         |                                                                                                    |           | DLR Service Company<br>Jobsite Performance Project Report<br>May / 2010 |                          |        |             |           |                 |                    |         | Page 1 of 2 |        |  |  |
|--------|-------------------|---------------------------|----------------------------------------------------------------------------------------------------|-----------|-------------------------------------------------------------------------|--------------------------|--------|-------------|-----------|-----------------|--------------------|---------|-------------|--------|--|--|
| в      | ranch: (<br>Cateo | Georgia                   | ed Covera                                                                                                    | de.       |                                                                         |                          |        |             |           |                 |                    |         |             |        |  |  |
|        | Jol               | bsite: 456 M<br>Contract: | lain St<br>AC                                                                                                    | go        | Smith<br>Sta                                                            | , Clyde<br>rts: 11/1/200 | 9      | Ends: 10/31 | 1/2010    | Sal<br>Bdot#ofN | esman:<br>Aonths:7 |         |             |        |  |  |
|        | 1                 | Sales                     | PM Hrs E                                                                                                    | Emer Hrs  | Lab PM                                                                  | Lab Emer                 | Mat PM | Mat Emer    | Ve hic le | Sub             | Burden             | Use Tax | % Bdgt      | Prof % |  |  |
| _      | BDGT              | 1,200                     | 12.00                                                                                                    | 8.00      | 180                                                                     | 120                      | 142    | 80          | 45        | 40              | 200                | 20      |             | 31.08  |  |  |
| ت      | ATD               | 1,448                     | 7.25                                                                                                    | 3.50      | 109                                                                     | 53                       | 84     | 244         | 0         | 0               | 54                 | 5       | .66         | 62.14  |  |  |
| 2<br>5 | YTD               | 1,248                     | 5.25                                                                                                    | 3.50      | 79                                                                      | 53                       | 60     | 244         | 0         | 0               | 44                 | 4       | .58         | 61.31  |  |  |
| 8      | MTD               | 848                       | 1.00                                                                                                    | 3.50      | 15                                                                      | 53                       | 12     | 244         | 0         | 0               | 23                 | 1       | .42         | 59.09  |  |  |
| _      | XATD              | 1,000                     | .00                                                                                                    | 6.00      | 0                                                                       | 90                       | 0      | 213         | 0         | 0               | 30                 | 13      |             | 65.40  |  |  |
| 2      | XYTD              | 1,000                     | .00                                                                                                    | 6.00      | 0                                                                       | 90                       | 0      | 213         | 0         | 0               | 30                 | 13      |             | 65.40  |  |  |
| ő      | XM TD             | 0                         | .00                                                                                                    | .00       | 0                                                                       | 0                        | 0      | 0           | 0         | 0               | 0                  | 0       |             | .00    |  |  |
| E      | Backlog           | -248                      | 4.75                                                                                                    | 4.50      | 71                                                                      | 68                       | 58     | -164        | 45        | 40              | 146                | 15      |             |        |  |  |
| _      | -                 |                           | <laborh< td=""><td>o u rs&gt; &lt;</td><td></td><td></td><td></td><td> Co</td><td>sts</td><td></td><td></td><td> &gt;</td><td></td><td></td></laborh<> | o u rs> < |                                                                         |                          |        | Co          | sts       |                 |                    | >       |             |        |  |  |

Totals for Category: Limited Coverage Figure 12: Jobsite Performance Project Report

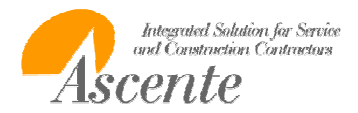